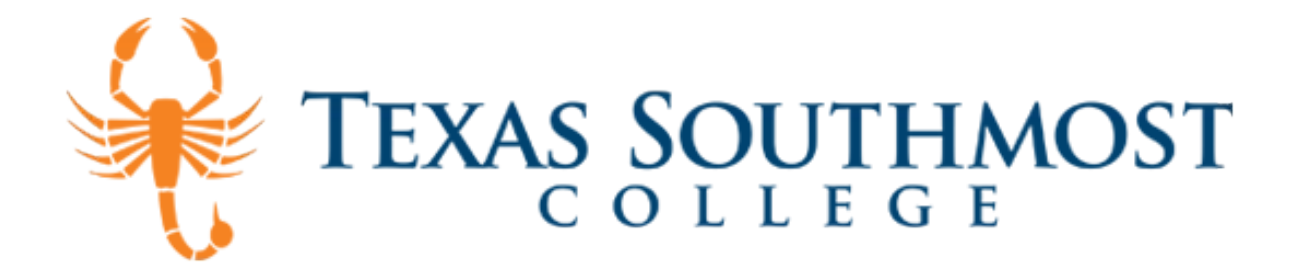

### **Downloading Office 365**

- 1. Go to: Office 365
- 2. Enter you TSC e-mail using the following formats.

Students: username@student.tsc.edu Faculty/Staff: username@tsc.edu

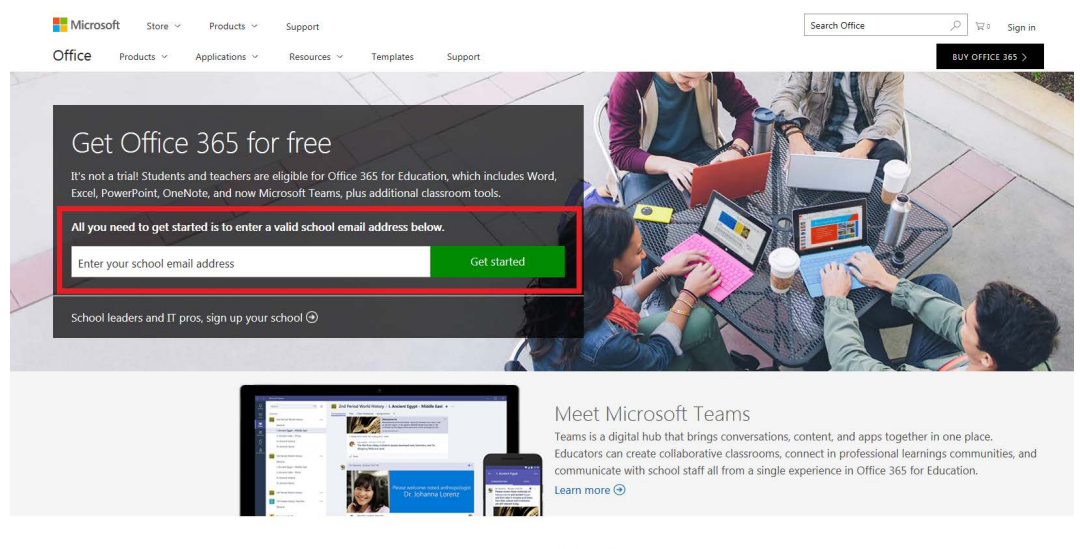

Save time and be successful with your free Office Built for teachers and students, full of powerful tools, and accessible from your favorite devices.

3. Next select either "I'm a student" or "I'm a teacher"

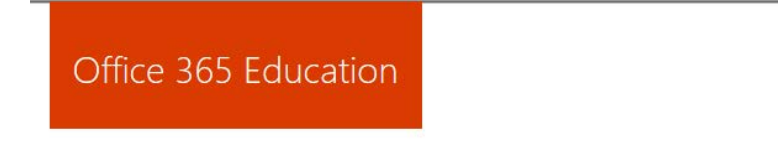

## Are you a student or a teacher?

We'll provide the Office 365 tools you need in the classroom and online. If you're an IT admin, enroll your school.

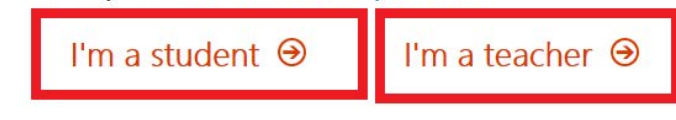

4. Click Sign In

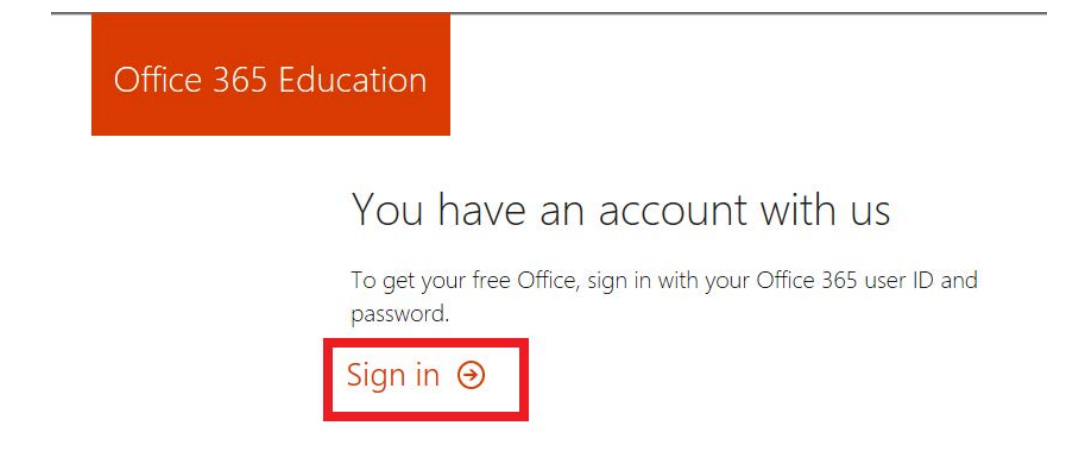

5. You will be redirected to the TSC Sign In page. Enter your TSC email and password.

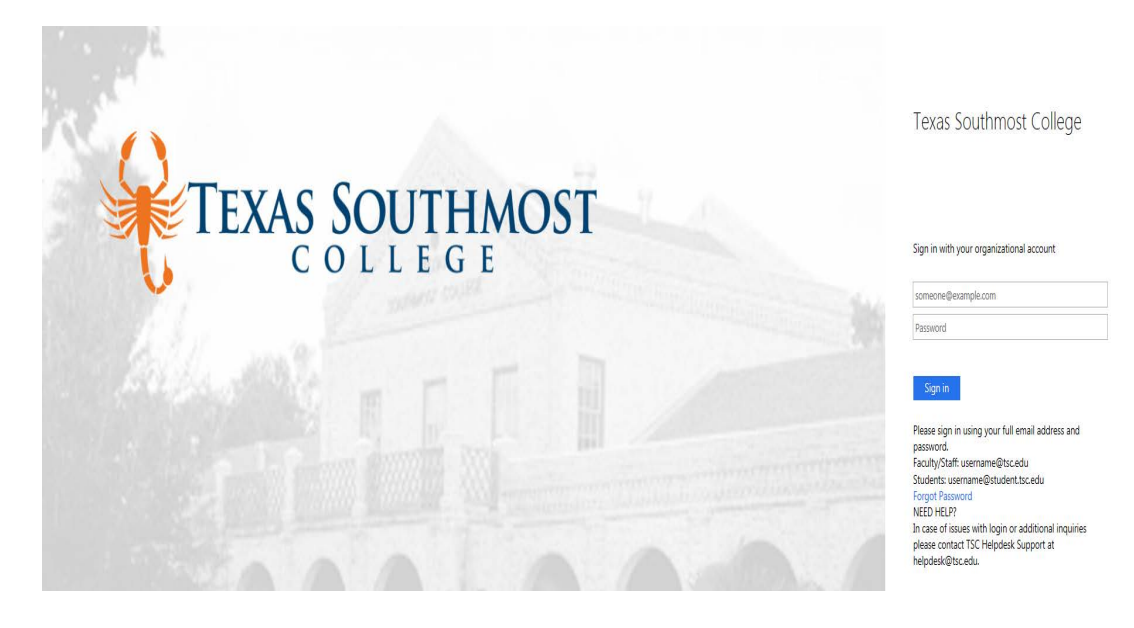

6. Click OK, got it

# No need to sign up

You already have a license for Office 365 Education.

# OK, got it ⊛

#### 8. Click Install Office 2016

| Good aft | ternoon,          |          |            |                |            |        |           | ± Insta  | II Office 2016 |
|----------|-------------------|----------|------------|----------------|------------|--------|-----------|----------|----------------|
|          |                   |          |            | <mark>م</mark> |            |        |           |          | Other installs |
|          |                   |          |            |                |            |        |           |          |                |
|          | 0                 |          | S          |                | P          | ×      |           | F        | <u></u>        |
| OneNote  | Mail              | Calendar | Sway       | Word           | PowerPoint | Excel  | OneDrive  | Forms    | Planner        |
| <u>~</u> | $\mathbf{\nabla}$ | VD       | s 🔉        | DH             |            | y⊱     | •         | <b>_</b> | >              |
| People   | Tasks             | Video    | SharePoint | Delve          | Newsfeed   | Yammer | PowerApps | Flow     | Stream         |
|          |                   |          |            |                |            |        |           |          |                |
| T        |                   |          |            |                |            |        |           |          |                |
| Teams    | Dynamics 365      |          |            |                |            |        |           |          |                |

9. Allow download to complete.

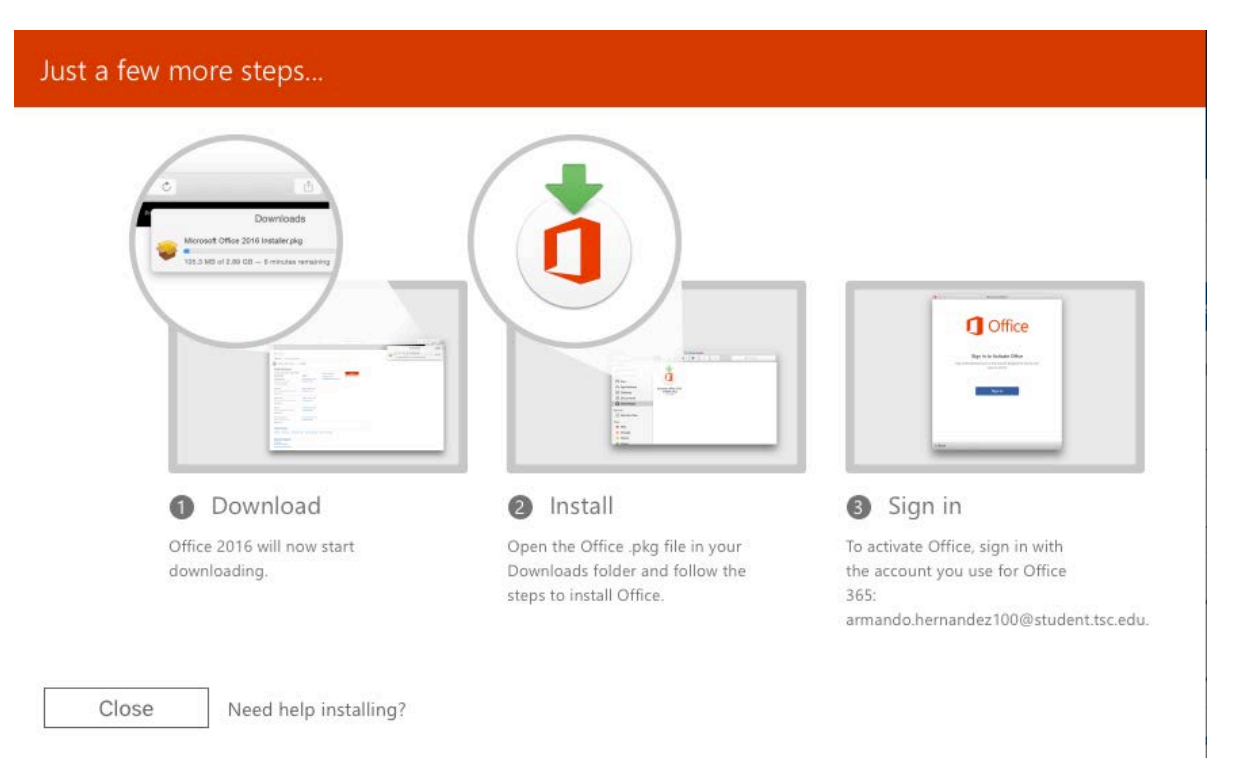

### Installation of Office 365

NOTE Please ensure you have a minimum of 8 GB of free of storage.

1. Once you have selected Install. The installation process will begin:

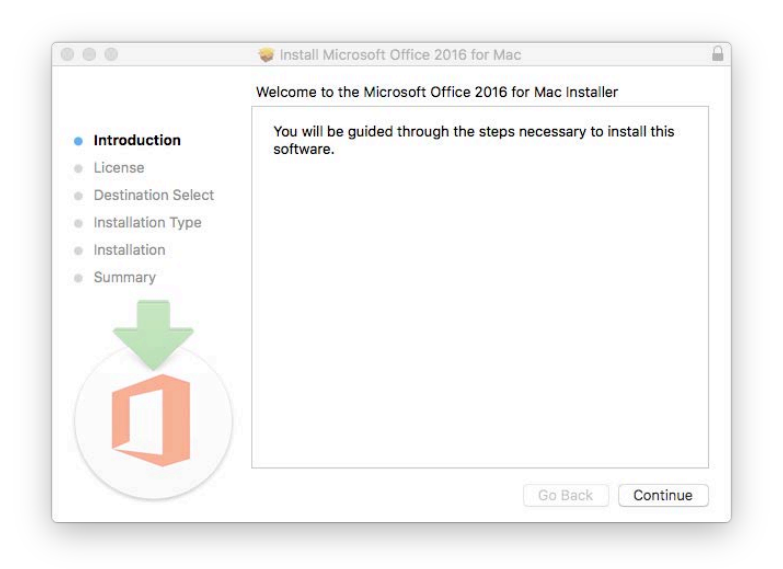

Agree to Software License Agreement

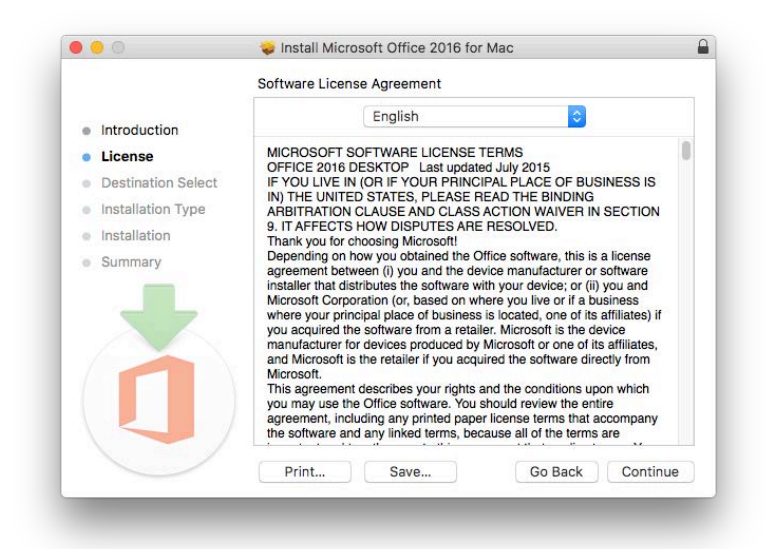

### Click Continue & Install

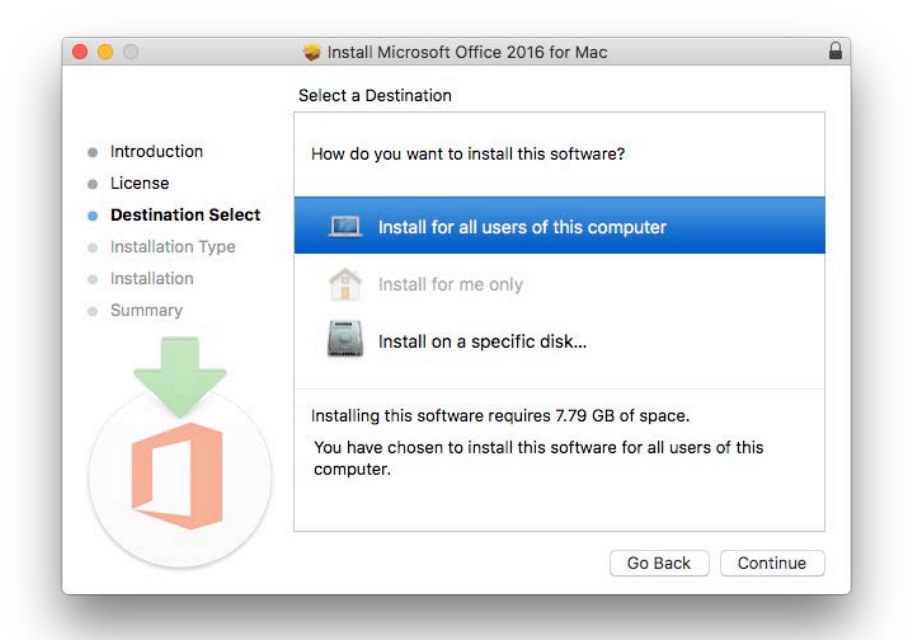

|       |                                                                                               | Standard Install on "Mac H                                                                                         | D"                                                                                                    |         |
|-------|-----------------------------------------------------------------------------------------------|----------------------------------------------------------------------------------------------------|----------------------------------------------------------------------------------------------------|---------|
| 0 0 0 | Introduction<br>License<br>Destination Select<br>Installation Type<br>Installation<br>Summary | This will take 7.79 GB of<br>Click Install to perform a<br>for all users of this comp<br>able to use this software | space on your computer.<br>a standard installation of this softwar<br>outer. All users of this computer will l<br>e. | e<br>be |
|       | 1                                                                                             | Customize                                                                                                    | Change Install Location.                                                                                             |         |

Allow installtion to complete.

Click Close upon completion . Your installtion will now be complete.

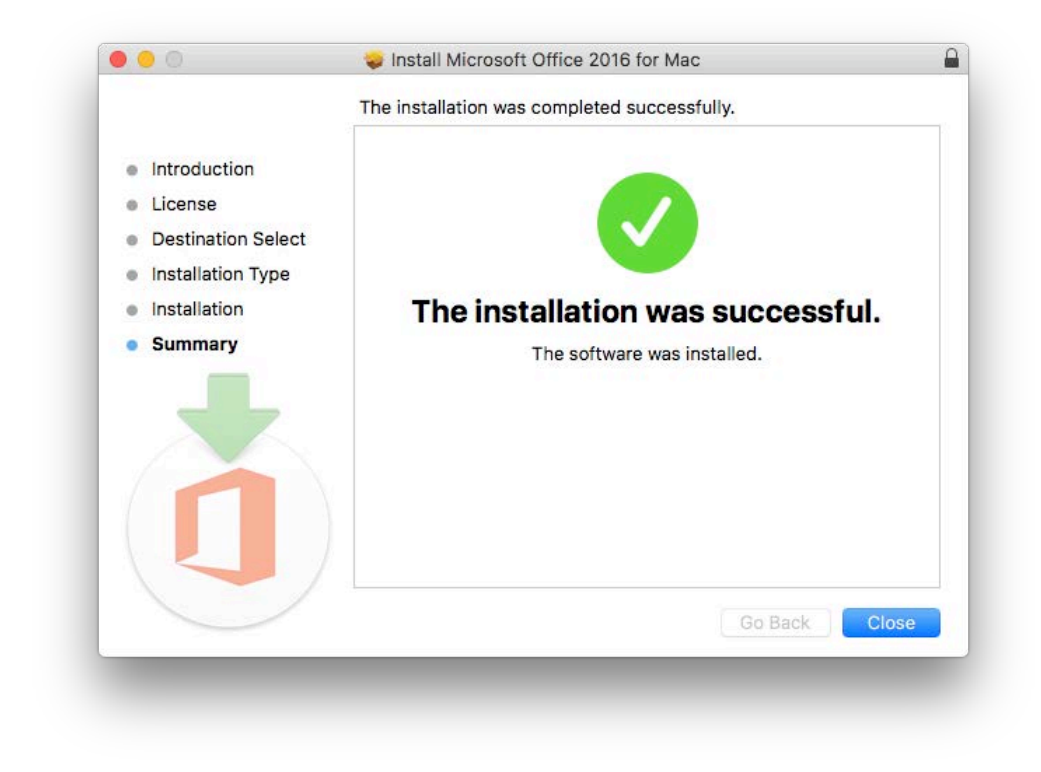

Open your newly installed software. If prompted, please sign in using your TSC credentials.

| Texas Southmost College                                                                                                    |  |  |  |  |  |
|----------------------------------------------------------------------------------------------------|--|--|--|--|--|
| Sign in with your organizational account                                                                                                    |  |  |  |  |  |
| someone@example.com                                                                                                    |  |  |  |  |  |
| Password                                                                                                    |  |  |  |  |  |
| Please sign in using your full email address and password.<br>Faculty/Staff: username@tsc.edu<br>Students: username@student.tsc.edu<br>Forgot Password<br>NEED HELP?<br>In case of issues with login or additional inquiries please contact<br>TSC Helpdesk Support at helpdesk@tsc.edu. |  |  |  |  |  |
| © 2013 Microsoft                                                                                                    |  |  |  |  |  |